# 使用 Pillow

#### Hui Li

### 目录

| 1 | 一般流程 | 1        |
|---|------|----------|
| 2 | 代码   | 4        |
| 3 | 运行   | <b>4</b> |

## 1 一般流程

1. 安装 Python

安装最新版的 Python. 正常安装之外,还需要安装 Numpy, Pillow 两个包。

2. 安装 PyCharm

对教师和学生免费激活。

3. 新建项目

4. 新建文件

新建 Python 文件。

5. 运行

可通过菜单或快捷键运行。

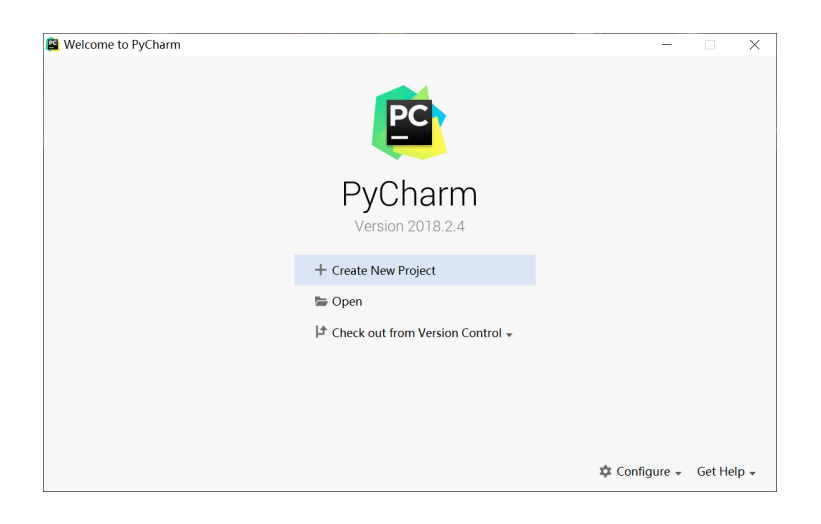

图 1: 使用 PyCharm 的 IDE 环境

| 😫 New Project       |           | -                                      |   | ×      |
|---------------------|-----------|----------------------------------------|---|--------|
| 🍦 Pure Python       | Location: | C\ELL\Codes\Python\HuiLiCGDemo         |   | P=-    |
| 🚺 Django            | Location. |                                        |   |        |
| C Flask             | Project I | nterpreter: New Virtualenv environment |   |        |
| 🔗 Google App Engine |           |                                        |   |        |
| 🔅 Pyramid           |           |                                        |   |        |
| 🐺 Web2Py            |           |                                        |   |        |
| III Scientific      |           |                                        |   |        |
| 🔇 Angular CLI       |           |                                        |   |        |
| 🔇 AngularJS         |           |                                        |   |        |
| B Bootstrap         |           |                                        |   |        |
| E Foundation        |           |                                        |   |        |
| HTML5 Boilerplate   |           |                                        |   |        |
| 🏶 React App         |           |                                        |   |        |
| 🏶 React Native      |           |                                        |   |        |
|                     |           |                                        |   |        |
|                     |           |                                        |   |        |
|                     |           |                                        |   |        |
|                     |           |                                        |   |        |
|                     |           |                                        | _ |        |
|                     |           | Create                                 |   | Cancel |

图 2: 新建项目

| PC      | HuiLiC       | GDemo      | [C:\FLL\Co       | des\Pyt  | hon\HuiLiC       | GDem         | 10] - Py | Charm  |         |                   |     |   | -          |         | >   | (    |
|---------|--------------|------------|------------------|----------|------------------|--------------|----------|--------|---------|-------------------|-----|---|------------|---------|-----|------|
| Eile    | <u>E</u> dit | View       | <u>N</u> avigate | ⊆ode     | <u>R</u> efactor | R <u>u</u> n | Tools    | VCS    | Window  | Help              |     |   |            |         |     |      |
|         | HuiLiC       | GDem       | $\rightarrow$    |          |                  |              |          |        |         | Add Configuration | n 🕨 | ĕ | <b>€</b> 6 | ■       |     | 0    |
| sct     | <b></b>      | 0 <u>*</u> | \$ −             |          |                  |              |          |        |         |                   |     |   |            |         |     | :    |
| Proje   | i i i i      | luiLiCO    | iDemo C:\        | ,F       |                  |              |          |        |         |                   |     |   |            |         |     | 0.10 |
| 2       | >       E    | xternal    | Libraries        |          |                  |              |          |        |         |                   |     |   |            |         |     | 1000 |
|         | N 10         | cratche    | es and Con       | s        |                  |              |          |        |         |                   |     |   |            |         |     |      |
|         |              |            |                  |          | 5                | Searc        | h Eve    | rywh   | ere Dou | ıble Shift        |     |   |            |         |     | 000  |
|         |              |            |                  |          |                  | _            |          |        |         |                   |     |   |            |         |     | anan |
| ×       |              |            |                  |          | (                | 50 to        | File     | Ctrl+  | Shift+N |                   |     |   |            |         |     | 100  |
| vorit   |              |            |                  |          | F                | Recei        | nt File  | es Ctr | 1+E     |                   |     |   |            |         |     |      |
| 2: Fa   |              |            |                  |          |                  |              |          |        |         |                   |     |   |            |         |     |      |
| $\star$ |              |            |                  |          | 1                | Vavig        | gatior   | Bar    | Alt+Hor | ne                |     |   |            |         |     |      |
| ø       |              |            |                  |          | r                | <b></b>      | files I  |        |         |                   |     |   |            |         |     |      |
| Ictur   |              |            |                  |          | L                | Jrop         | tiles    | nere   | to open |                   |     |   |            |         |     |      |
| Str     |              |            |                  |          |                  |              |          |        |         |                   |     |   |            |         |     |      |
| 7 -     |              |            |                  |          |                  |              |          |        |         |                   |     |   |            |         |     |      |
|         |              |            |                  | 1 m - 1  |                  |              |          |        |         |                   |     |   |            | 25.1    |     | _    |
|         | ™ Pyt        | non Cor    | isole 🔛          | i iermin | ai := <u>6</u> : | 000          |          |        |         |                   |     |   | (          | _ Event | LOG |      |
|         |              |            |                  |          |                  |              |          |        |         |                   |     |   |            |         | 100 | 1    |

图 3: 新建项目后的界面

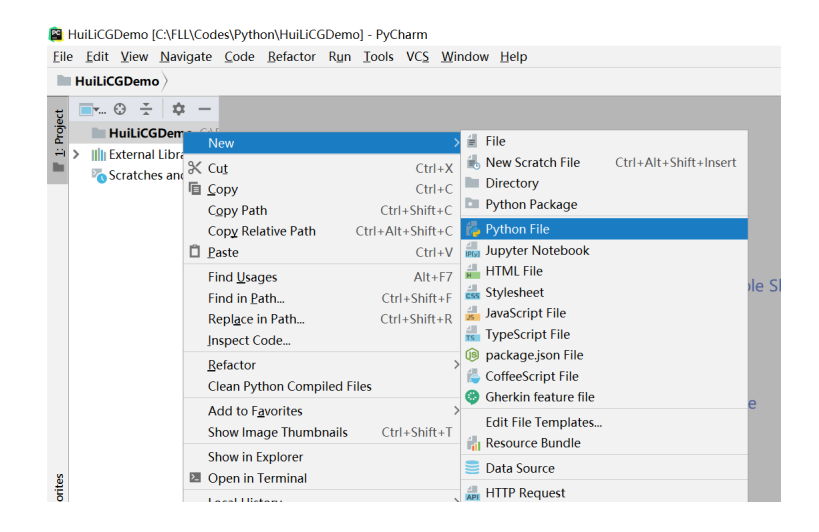

图 4: 新建 Python 文件

| 😫 New         | Python file   |           | ×      |
|---------------|---------------|-----------|--------|
| <u>N</u> ame: | CGDemo001     |           | †↓     |
| Kind:         | 襣 Python file |           | $\sim$ |
|               |               | OK Cancel |        |

图 5: 输入文件名称

2 代码

```
2 代码
```

输入代码并运行:

```
import numpy as np
from PIL import Image, ImageDraw, ImageFont
array = np.ndarray((480, 640, 3), np.uint8)
array[:, :, :] = 255
image = Image.fromarray(array)
draw = ImageDraw.Draw(image)
draw.point([(30, 20), (31, 21), (32, 22),(33, 23), (34, 24), (35, 25)], fill='red')
draw.line((100, 100, 400, 250), 'blue')
draw.line((100, 100, 400, 250), 'blue')
draw.rectangle((180, 130, 350, 420), None, 'red')
draw.arc((100, 200, 300, 400), 0, 360, 'black')
draw.ellipse((150, 200, 500, 400), None, 'green')
draw.chord((350, 50, 500, 200), 0, 120, None, 'orange')
draw.polygon((150, 180, 200, 180, 250, 120, 230, 90, 130, 100), None, 'hotpink')
draw.text((100, 50), u'CG Demo', 'red')
image.show()
```

#### 3 运行

- 菜单运行: Run -> "Run CGDemo001"
- 或者快捷键 Shift + F10

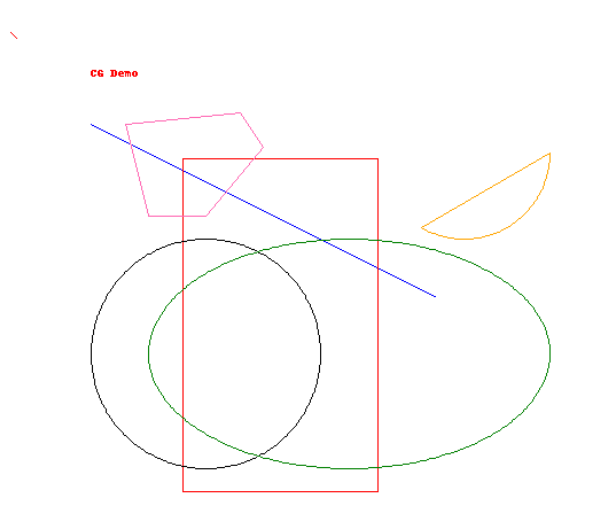

图 6: 运行结果